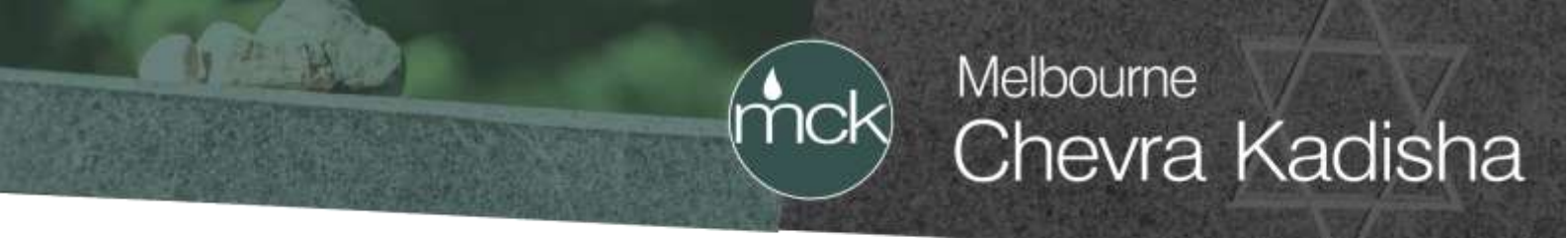

## **MCK Training Doc for Permits Portal**

The following is a brief outline and description of how to use the portal:

- 1. Click through to www.permits.mck.org.au. Enter your unique username and password.
- 2. See the following buttons to click on:

| Орен АррАстори | Information Search |
|----------------|--------------------|
| Open App       | alications         |

'Open Applications' will take you straight into processing and handling inscriptions and new monument permit applications.

'Information Search' allows you to check the details for the deceased. You can obtain the info needed from this file. (Most browsers will download this file to a folder on your computer called 'Downloads'.)

3. We have designed the process to follow a simple work flow:

| •     |                    |         |           |             |          |
|-------|--------------------|---------|-----------|-------------|----------|
| Start | Inscription / CCAV | Footing | SarieWork | SteSchedule | SiteWork |

**Start** - this begins the permit application process. You outline what type of permit you are applying for.

**Inscription/CCAV** – In this stage you can upload the Hebrew text and inscription for approval and also upload the CCAV application form.

| •     | •                                                               | -0      |           |                                      | 0      |
|-------|-----------------------------------------------------------------|---------|-----------|--------------------------------------|--------|
| Start | Inscription / CCAV                                              | Footing | Safellion | StaSchedüle                          | SteWin |
|       | Inscription Submissions                                         |         |           | CCAV Application                     |        |
|       | W Shina Heliness Seal                                           |         |           | A Deverticual CECAV Application Form |        |
|       | C Pending Over                                                  |         |           | Soliele COV Application              |        |
|       | Stonemisson Attachments<br>• 20000722145034_00016_4762_bitiowgr |         |           |                                      |        |
|       | Resident Inceptor Sebresson                                     | 6       |           |                                      |        |

You have the option to send through the CCAV application before having the inscription approved. When the CCAV gets approved if footings are required they will be ordered and installed. You can then follow up later during the process to complete the inscription approval.

(03) 9534 0208 115 - 119 Inkerman Street St. Kilda Victoria 3182

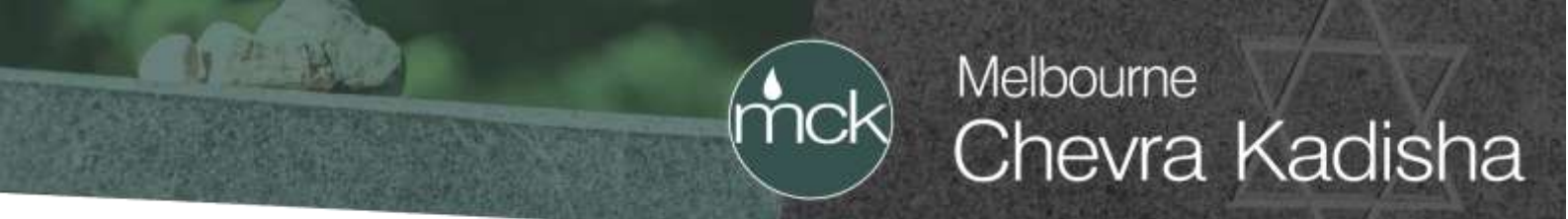

In order to proceed and progress to the next stage you will need **<u>BOTH</u>** the inscription and CCAV to be approved.

Below, you can see that we provide the mandatory 4 lines of Hebrew text with the corresponding code/number for the letters. You can toggle the Hebrew on and off using this button:

| Inscription Submission |
|------------------------|
| ℵ Show Hebrew Text     |

By selecting it you will see the deceased's Hebrew name and Jewish date of death:

|   |    |    |     |      |   |      |              | 1  | - 53 |      |     |    |     |    |    |     |    |   |
|---|----|----|-----|------|---|------|--------------|----|------|------|-----|----|-----|----|----|-----|----|---|
|   |    |    |     |      |   |      |              | 14 |      | 17   |     |    |     |    |    |     |    |   |
|   | p  | n  | *   | *    |   | 1    | з            |    |      |      | ۳   |    | 1   | 8  | 5  |     |    |   |
|   | 19 | 8  | 18  | 10   |   | 14w  | 2            |    | 4    | 6    | - 4 |    | 14a | 13 | 12 | 7   |    |   |
| 0 |    | ¥  | W.  |      |   |      | - i -        | 5  | н    |      | 1   | 38 | o   |    | 1  | 0   | D  | ž |
| 9 |    | 16 | 221 | 22   |   | 12   | ेंत          | 32 | 10   |      | 7   |    | - 9 |    | 20 | - 3 | 17 | 1 |
|   |    |    |     | - 85 | n | - 25 | 3 <b>a</b> - | 30 | ×    | - 83 | 1   | 8  | n   |    |    |     |    |   |
|   |    |    |     |      |   |      | -2           |    | 18   |      | 14  |    | 22  |    |    |     |    |   |

Upload doc/pdf/file: This can be done by clicking on the grey box that says 'submit' or 'resubmit'. This will open up a new window with a grey box. By clicking in the box it will allow you to select the file/s. For those more advanced you can also 'drag and drop' into that grey box straight from the file location.

You will need to know where to locate your inscription file.

| ew Inscription Submisssion                                                                                                    |               |
|----------------------------------------------------------------------------------------------------|---------------|
| w inscription submission                                                                                                    |               |
|                                                                                                    |               |
| All a function of the second second se |               |
| 20100000121447 Johnson for approved 2006 Representate (2010) pair                                                                                                    | · The Alacher |
| chrone 11                                                                                                    |               |

Once the file has been uploaded you must wait for MCK to review and send back a response. You will receive a notification when MCK responds.

(03) 9534 0208 115 - 119 Inkerman Street St. Kilda Victoria 3182

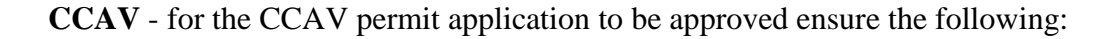

- All permit fees are paid (attach EFT receipt or arrange payment with accounts)
- All pages requiring signatures are signed by stonemason and client/holder of the right of interment (ensure Addendum is signed and attached) and stonemason

Melbourne

Chevra Kadisha

- Plans and dimensions for the proposed monument

Once the file/s has been uploaded you must wait for MCK to review and send back a response. You will receive a notification when MCK responds.

**Footing** - once permit is approved, if the application is for a new headstone, footings will be ordered and may take up to 4 weeks to complete. You will be notified when the footings have been installed via email. If your permit does not require a footing you will skip this stage and move straight to the next stage.

Safework - You must complete the OHS declaration for each permit.

**Site Schedule** - You need to update the system and notify us when you intend to install the monument/permit. If dates change be sure to update the system.

**SiteWork** - this requires installers to sign-in and out when they arrive to start, continue or complete the installation. This is done via their smart phone using the following web address:

## www.site.mck.org.au

Installers will sign in using the company's username and password. If the installers have their own login details then when scheduling the install date, select that company as the installer.

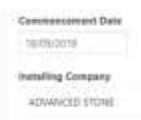

Installers will be requested to take a pre-install photo and a post-install photo.

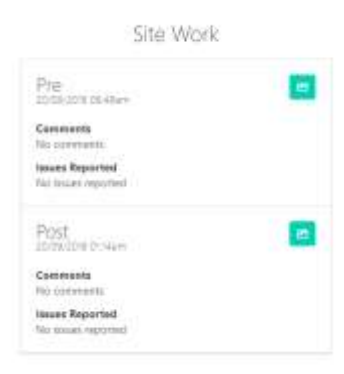

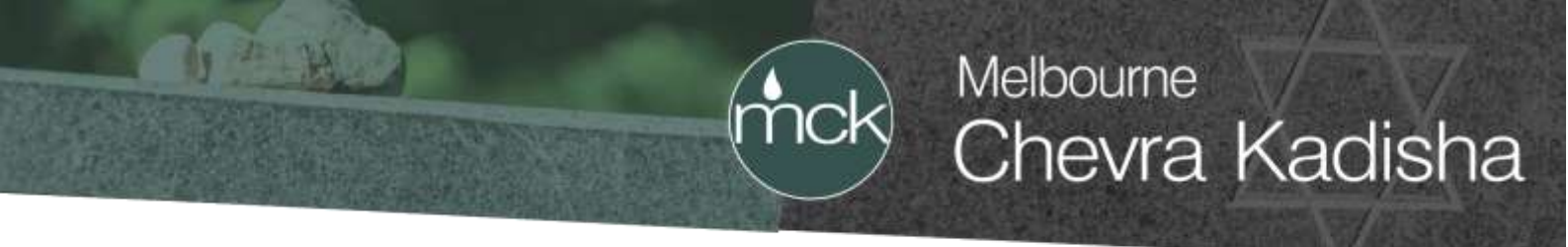

If the install requires multiple site visits then the site app allows for this and the installers can sign-in and sign-out many times. The office will need to re-schedule the next visit into the calendar as seen in screenshot below:

|                  | CheckOut                                       |
|------------------|------------------------------------------------|
| $\left( \right)$ | Return Date                                    |
|                  | Checkin<br>zsouzore os esper                   |
|                  | CheckOut<br>2003/2019 56 fdem                  |
| $\left( \right)$ | Roturs Date                                    |
|                  | Checkin<br>zhyty/zono de Bilgee                |
|                  | CheckOut<br>2003/2019-06.5liem                 |
| $\left( \right)$ | Return Date Date Date Date Date Date Date Date |
|                  | Suberst Return Date                            |

Once the install has been completed there is nothing more to do.

(03) 9534 0208 115 - 119 Inkerman Street St. Kilda Victoria 3182